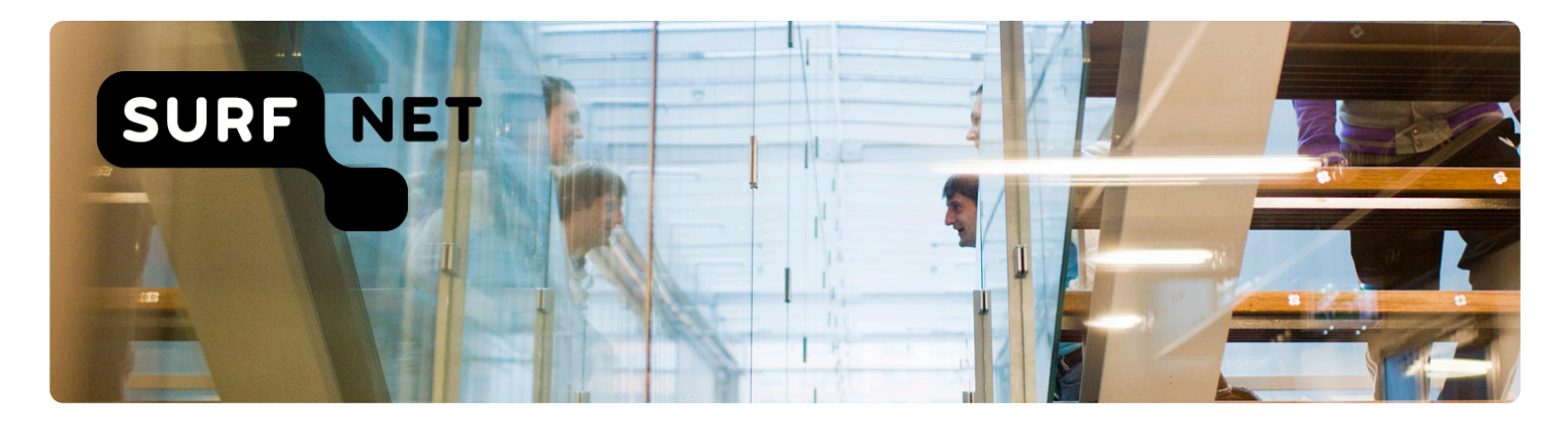

# Handleiding SURFopzichter

Auteur(s): SURFnet

Versie: 1.6

Datum: November 2016

Moreelsepark 48 3511 EP Utrecht

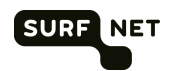

## Inhoudsopgave

| 1 | Inlei | ding3                                                   |
|---|-------|---------------------------------------------------------|
|   | 1.1   | Functionaliteiten                                       |
|   | 1.2   | Vragen en storingen4                                    |
| 2 | Inlog | ggen en uitloggen5                                      |
|   | 2.1   | Inloggen5                                               |
|   | 2.2   | Uitloggen6                                              |
| 3 | Ove   | rzicht7                                                 |
| 4 | Che   | cks9                                                    |
|   | 4.1   | Inleiding9                                              |
|   | 4.2   | Overzicht checks9                                       |
|   | 4.3   | Acties10                                                |
|   | 4.4   | Check toevoegen                                         |
|   | 4.5   | Check uitzetten12                                       |
| 5 | Afha  | nkelijkheden13                                          |
|   | 5.1   | Inleiding13                                             |
|   | 5.2   | Afhankelijkheidsregel toevoegen14                       |
|   | 5.3   | Afhankelijkheidsregels aanpassen15                      |
| 6 | Rap   | portage16                                               |
| 7 | Noti  | ficatieabonnementen20                                   |
|   | 7.1   | Inleiding                                               |
|   | 7.2   | Notificatieadres toevoegen21                            |
|   | 7.3   | Abonnement toevoegen aan check22                        |
|   | 7.4   | Contactpersonen abonneren op alle checks in een cluster |
|   | 7.5   | Abonnement tijdelijk opzeggen                           |
|   | 7.6   | SURFopzichter via RSS                                   |

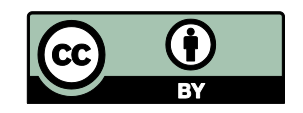

Deze publicatie is gelicenseerd onder een Creative Commons Naamsvermelding 3.0 Unported licentie Meer informatie over deze licentie vindt u op http://creativecommons.org/licenses/by/3.0/deed.nl

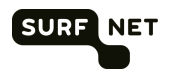

## 1 Inleiding

Met SURFopzichter bewaakt u de beschikbaarheid en kwaliteit van systemen die vanaf het internet te benaderen zijn. Denk hierbij aan de websites, mailfaciliteiten, webapplicaties en routers binnen uw instelling.

U raadpleegt SURFopzichter online, dus u hoeft voor de monitoring niets te installeren.

Met SURFopzichter krijgt u bijvoorbeeld antwoord op de volgende vragen:

- Kloppen de klachten over de prestaties van een bepaalde webcomponent. Lopen deze terug?
- Zijn er patronen te zien in de beschikbaarheid van een webcomponent?
- Werken bepaalde functies van een webcomponent regelmatig niet?
- Is een webcomponent vaak niet te bereiken?
- Heeft een specifieke functie van een webcomponent gemonitord door een check in het verleden al eerder problemen gegeven?
- Hoe lang is deze storing al gaande? Valt de storing die nu plaatsvindt nog binnen de marges van de door mij afgesproken service level agreement?

## 1.1 Functionaliteiten

SURFopzichter biedt de volgende functionaliteiten:

- Op dit moment bevat SURFopzichter 17 checks. Deze checks kunt U uitvoeren op verschillende typen netwerken en systemen, bijvoorbeeld HTTP, FTP, TCP, ICMP. Een check controleert het opgegeven systeem periodiek, met een in te stellen tijdsinterval.
- (i) **Tip** Het is ook mogelijk systemen te monitoren die normaal gesproken niet vanaf het internet te benaderen zijn, zoals printers. In dat geval is het wel nodig dat u in uw firewall verkeer vanaf SURFopzichter naar het betreffende systeem toestaat. Zie de online help (Over SURFopzichter) voor het IP-adres van SURFopzichter.
  - U kunt rapportages van de checks raadplegen.
  - U kunt notificaties via e-mail of sms instellen, bijvoorbeeld als een check het resultaat *Kritiek* geeft, of als het systeem weer goed werkt. U kunt de events gegenereerd door de checks ook via RSS volgen in uw reader.
  - U kunt afhankelijkheden definiëren. U kunt instellen dat als check A de melding *Kritiek* geeft, check B geen melding hoeft te geven (bijvoorbeeld omdat systeem B sowieso down is als systeem A down is).

SURFopzichter is gebaseerd op NAGIOS, een open source monitoringapplicatie (<u>www.nagios.org</u>). De meest gebruikte functionaliteit daarvan is ondergebracht in de user interface van SURFopzichter. Daarnaast wordt het instellen van checks – wat handmatig moet gebeuren in NAGIOS – grotendeels geautomatiseerd in SURFopzichter.

SURFopzichter is nog niet ingericht voor het monitoren van hardware-onderdelen van systemen binnen uw eigen instelling, zoals processoren en diskruimte. Wilt u hardware monitoren, dan kunt u het beste zelf NAGIOS installeren en configureren.

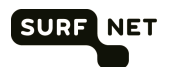

## 1.2 Vragen en storingen

Hebt u vragen over SURFopzichter, dan kunt u mailen naar opzichter-beheer@surfnet.nl.

Voor het melden van storingen of problemen met het SURFnet-dienstenportfolio kunt u contact opnemen met de algemene helpdesk van SURFnet. Deze is 24 uur per dag, 7 dagen per week bereikbaar:

- Telefoon: (024) 3 619 619
- Fax: (024) 3 617 979
- E-mail: <u>helpdesk@surfnet.nl</u>

(i) Let op Alleen geautoriseerde helpdeskbellers van uw instelling kunnen een storing melden! Als u niet weet wie dit voor uw organisatie is, log dan in op dashboard.surfnet.nl en klik op achter Contactgegevens. Geautoriseerde helpdeskbellers vindt u onder het kopje HDB contactpersonen.

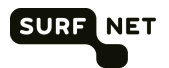

## 2 Inloggen en uitloggen

### 2.1 Inloggen

1. Ga in uw internetbrowser naar <u>http://opzichter.surfnet.nl</u>. De volgende pagina verschijnt:

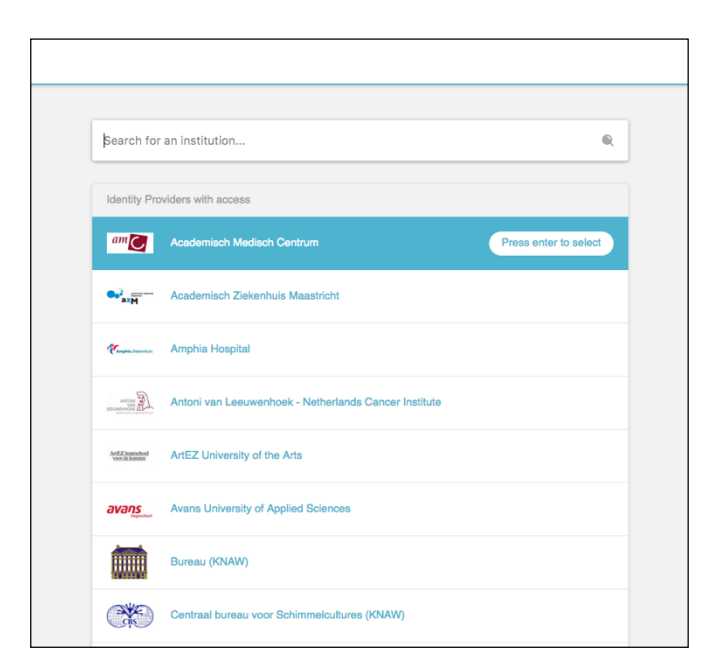

- 2. Selecteer uw instelling. Als uw instelling er niet bij staat, dan is uw instelling nog niet geabonneerd op SURFopzichter. U kunt dan Onegini gebruiken. Deze staat ook in de lijst.
- Tip Als u al een keer ingelogd hebt, dan wordt uw instelling bij Onze suggestie getoond. Klik op het logo van uw instelling en u gaat direct naar de inlogpagina van uw instelling.
   Tip Staat uw instelling er niet bij maar is ze wel aangesloten op SURFconext, stuur dan een mail naar support@surfconext.nl.
- 3. De inlogpagina van uw instelling of van Onegini verschijnt. Vul uw inloggegevens in.

| Typ uw ge | bruikersnaa |              |        |           |                                  |
|-----------|-------------|--------------|--------|-----------|----------------------------------|
| Typ uw ge | bruikersnaa |              |        |           |                                  |
|           |             | im en wachti | woord. |           |                                  |
| Gebru     | ikersnaam:  |              |        |           | Voorbeeld: Domein\gebruikersnaam |
| Wacht     | woord:      |              |        |           | ]                                |
|           |             |              |        | Aanmelden | ]                                |
|           |             |              |        |           |                                  |

Figuur 1

(i) **Tip** Controleer altijd de URL van deze pagina. Deze moet het formaat 'https://xxx.<domeinvanuwinstelling>.nl/xxxx' hebben

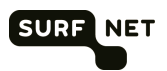

De volgende pagina verschijnt:

| SURF                              | SURFnet Service Provider                                                                                                    |                                |                                |                |
|-----------------------------------|----------------------------------------------------------------------------------------------------|--------------------------------|--------------------------------|----------------|
|                                   |                                                                                                    |                                |                                |                |
|                                   |                                                                                                    |                                | 20                             |                |
|                                   |                                                                                                    |                                |                                | 0              |
|                                   | and the second second s |                                |                                |                |
|                                   |                                                                                                    |                                |                                |                |
| This service requires a           | dditional security: an extra one-lime password was sent to your                                                                                                    | mobile phone number. Enter the | password you received by SMS   | on your phone: |
| This service requires a           | dditional security: an extra one-time password was sent to your                                                                                                    | mobile phone number. Enter the | password you received by SMS ( | on your phone: |
| This service requires as          | dditional security: an extra one-time password was sent to your                                                                                                    | mobile phone number. Enter the | password you received by SMS r | on your phone: |
| This service requires a           | dditional security: an extra one-time password was sent to your                                                                                                    | mobile phone number. Enter the | password you received by SMS r | on your phone: |
| This service requires an          | dditional security: an extra one-time password was sent to your                                                                                                    | mobile phone number. Enter the | password you received by SMS i | on your phone: |
| This service requires an<br>Login | dditional security: an extra one-time password was sent to your                                                                                                    | mobile phone number. Enter the | password you received by SMS i | on your phone: |

- 4. U ontvangt een sms met een eenmalig wachtwoord op uw mobiele telefoon. Voer het wachtwoord in en klik op **Login**.
- 5. U wordt nu automatisch doorgestuurd naar de pagina waar u de gewenste taak kunt uitvoeren.
- Let op Hebt u problemen met uw account, neem dan contact op met de technisch beheerder van uw instelling. SURFnet heeft geen kennis van deze accounts en kan u hiermee dan ook niet helpen. Wilt u weten wie de technisch beheerder is, mail dan naar <u>support@surfconext.nl</u>.
   Tip Bent u eenmaal ingelogd, dan hoeft u gedurende een dag niet opnieuw in te loggen, tenzij u uw browser afsluit.

## 2.2 Uitloggen

Klik op *Uitloggen* rechtsboven in het venster om uit te loggen uit SURFopzichter en de applicatie af te sluiten.

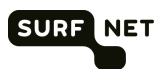

## 3 Overzicht

|      | Overzicht van:           |                |         |     |           |         |         |        | Log out 🖃                                                                          |
|------|--------------------------|----------------|---------|-----|-----------|---------|---------|--------|------------------------------------------------------------------------------------|
|      | SURFNET                  | ۵              |         |     |           |         |         |        | Tuesday 15 November 2016 14:                                                       |
| Over | zicht Checks Afhank      | keliikheden Ra | pportac | e N | otificati | eabonne | ementer | n Over | SURFOpzichter                                                                      |
|      |                          | ,              |         |     |           |         |         |        |                                                                                    |
| lam  | envatting resultaten per | check          |         |     |           |         |         |        | Favorieten                                                                         |
|      |                          |                |         |     |           |         |         |        |                                                                                    |
|      | Cluster                  | Checks         | 0       | 4   | θ         | 0       | 0       | Uit    | Inzien laatste notificatie +                                                       |
|      | Totaal                   | 208            | 177     | 0   | 5         | 2       | 0       | 24     |                                                                                    |
| 0    | AAI                      | 12             | 8       | 0   | 1         | 0       | 0       | 3      | Legenda                                                                            |
| 0    | ARS                      | 1              | 1       | 0   | 0         | 0       | 0       | 0      |                                                                                    |
| 0    | BaZo                     | 4              | 4       | 0   | 0         | 0       | 0       | 0      | <ul> <li>OK - De gemonitorde webcomponen<br/>werkt volgens verwachting.</li> </ul> |
| 0    | Cluster_Joep             | 0              | 0       | 0   | 0         | 0       | 0       | 0      | Waarschuwing - De gemonitorde                                                      |
| 0    | Domeinen                 | 3              | 3       | 0   | 0         | 0       | 0       | 0      | webcomponent werkt, maar niet                                                      |
| 0    | eduvpn                   | 1              | 1       | 0   | 0         | 0       | 0       | 0      | Meestal reageert de component te                                                   |
| 0    | FileSender               | 10             | 10      | 0   | 0         | 0       | 0       | 0      | traag.                                                                             |
| ٥    | FIDr                     | 14             | 12      | 0   | 1         | 0       | 0       | 1      | Kritiek - De webcomponent reageert<br>niet                                         |
| 0    | Gitlab                   | 3              | 3       | 0   | 0         | 0       | 0       | 0      | Onbekend - De check is wel                                                         |
| 0    | HaTe                     | 1              | 1       | 0   | 0         | 0       | 0       | 0      | uitgevoerd maar uit het resultaat blijk                                            |
| 0    | HeBe                     | 17             | 15      | 0   | 0         | 0       | 0       | 2      | dat de uitvoer niet goed is gegaan of<br>niet meer geldig is.                      |
| 0    | IA                       | 2              | 1       | 0   | 0         | 0       | 0       | 1      | Onbepaald - Dit resultaat wordt                                                    |
| 0    | IA_certificaten          | 4              | 4       | 0   | 0         | 0       | 0       | 0      | getoond net nadat u een check heeft                                                |
| 0    | IA_Exchange              | 6              | 6       | 0   | 0         | 0       | 0       | 0      | loogovoogu.                                                                        |
| 0    | IMS                      | 1              | 1       | 0   | 0         | 0       | 0       | 0      | Meer →                                                                             |
| 0    | Infoserver               | 8              | 4       | 0   | 0         | 0       | 0       | 4      |                                                                                    |
| 0    | joulex                   | 1              | 1       | 0   | 0         | 0       | 0       | 0      |                                                                                    |
| 0    | MaKr                     | 2              | 0       | 0   | 1         | 0       | 0       | 1      |                                                                                    |
| 0    | MediaMosa                | 2              | 0       | 0   | 2         | 0       | 0       | 0      |                                                                                    |
| 0    | MiSc                     | 5              | 3       | 0   | 0         | 0       | 0       | 2      |                                                                                    |
| ۵    | netherlight_website      | 2              | 1       | 0   | 0         | 1       | 0       | 0      |                                                                                    |
| 0    | PaDe                     | 7              | 7       | 0   | 0         | 0       | 0       | 0      |                                                                                    |
| -    |                          |                |         |     | -         |         |         |        |                                                                                    |

Na inloggen verschijnt het overzichtsvenster van SURFopzichter.

Het venster bestaat uit de volgende onderdelen:

#### Menubalk

Met de grijze menubalk kunt u navigeren naar de overige onderdelen van SURFopzichter:

- Checks: checks beheren (zie hoofdstuk 4)
- Afhankelijkheden: afhankelijkheden tussen checks beheren (zie hoofdstuk 5)
- Rapportage: statistieken bekijken van de actieve checks (zie hoofdstuk 5)
- Notificatieabonnementen: abonnementen via e-mail of sms instellen (zie hoofdstuk 7)
- Over SURFopzichter: korte handleiding van SURFopzichter

#### Samenvatting resultaten per cluster

Voor elk cluster van checks wordt een overzicht getoond van de resultaten van de uitgevoerde checks. De verklaring van de icoontjes vindt u onder *Legenda*, rechts op het scherm.

#### Minst presterende checks

Voor een op te geven periode worden de clusters getoond waarvoor de meeste *kritisch-*, *waarschuwing-* en *onbekend-*meldingen zijn gegeven.

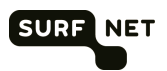

#### **Prestaties SURFopzichter**

Toont een aantal kerngegevens over SURFopzichter.

#### Favorieten

Een aantal snelkoppelingen naar veelgebruikte onderdelen binnen SURFopzichter.

#### Legenda

Verklaring van de icoontjes onder Samenvatting resultaten per cluster.

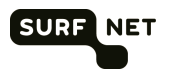

## 4 Checks

| Ov                                       | erzicht van:<br>URFNET               |                      |              |                                                      |                                     |                                   |                              |                           |                          | Log o<br>Tues       | out 🖃<br>day 1 | 5 No | vemt | per 2  | 016 14:16         |
|------------------------------------------|--------------------------------------|----------------------|--------------|------------------------------------------------------|-------------------------------------|-----------------------------------|------------------------------|---------------------------|--------------------------|---------------------|----------------|------|------|--------|-------------------|
| Overzicht Checks                         | Afhankelijkheden Rappor              | rtage Noti           | ficatieabonn | ementen                                              | Ove                                 | r SL                              | JRFC                         | Opzio                     | chter                    |                     |                |      |      |        |                   |
| Overzicht checks                         |                                      | Geto                 | onde cluster | s: Alle clus                                         | sters                               |                                   |                              |                           |                          | \$                  | Ver            | berg | chec | ks die | e uitstaan 🗖      |
| Alles inklappen                          |                                      |                      |              |                                                      |                                     |                                   |                              |                           |                          |                     |                |      | Chec | k toe  | voegen +          |
| ▼ AAI                                    |                                      |                      |              |                                                      | 0                                   | 8                                 | ٥                            | 0                         | θ                        | 1                   | 0              | 0    | •    | 0      | Uit: 3            |
| ▼ ARS                                    |                                      |                      |              |                                                      | 0                                   | 1                                 | ۵                            | 0                         | θ                        | 0                   | 0              | 0    | •    | 0      | Uit: 0            |
| ▲ BaZo                                   |                                      |                      |              |                                                      | 0                                   | 4                                 | ٥                            | 0                         | 0                        | 0                   | 0              | 0    | 0    | 0      | Uit: 0            |
| Check                                    | Adres                                | Laatst<br>uitgevoerd | Resultaat    | Toelichtin                                           | g                                   |                                   |                              |                           |                          |                     |                | Upd  | ate  |        |                   |
| Imogen_https_cert<br>(SSL Cert Check)    | imogen.surfnet.nl !443! !30!<br>!14! | 14:00:00             | 0            | SSL_CER<br>'imogen.su<br>2' valid uni<br>(expires in | T OK<br>Irfnet.i<br>il Dec<br>390 d | - X.5<br>hl' fro<br>10 2<br>lays) | 509 c<br>om '1<br>23:59<br>) | ertific<br>FERE<br>9:59 ( | cate f<br>ENA \$<br>2017 | for<br>SSL (<br>GM1 | CA             | 15:0 | 0:00 | ٢      | Ø                 |
| lmogen_http<br>(HTTP(S) Status<br>Check) | https://imogen.surfnet.nl/ !200!     | 14:00:04             | 0            | HTTP OK:<br>"200" - 492<br>response t                | Statu<br>2 byte:<br>ime             | s lin<br>s in (                   | e out<br>0.012               | tput r<br>2 sec           | match<br>cond            | ned                 |                | 14:3 | 0:04 | ٢      | Ø 🖲 <mark></mark> |
| Imogen_ssh_ipv6<br>(SSH Check)           | imogen.surfnet.nl !22! !-6!          | 14:00:03             | 0            | SSH OK -<br>5+deb8u3                                 | Open<br>(proto                      | SSH<br>col 2                      | _6.7<br>2.0)                 | p1 D                      | ebiar                    | n-                  |                | 14:3 | 0:03 | 0      | Ø 🕘 S             |
| lmogen_ssh_ipv4<br>(SSH Check)           | imogen.surfnet.nl !22! !-4!          | 14:00:02             | 0            | SSH OK -<br>5+deb8u3                                 | Open<br>(proto                      | SSH<br>col 3                      | _6.7<br>2.0)                 | p1 D                      | ebiar                    | n-                  |                | 14:3 | 0:02 | ٩      | Ø 🛈 😣             |
| ▼ Cluster_Joep                           |                                      |                      |              |                                                      | •                                   |                                   | ۵                            |                           | θ                        |                     | 0              |      | 0    |        | Uit:              |
| ▼ Domeinen                               |                                      |                      |              |                                                      | 0                                   | 3                                 | ٥                            | 0                         | θ                        | 0                   | 0              | 0    | 0    | 0      | Uit: 0            |
| ▼ eduvpn                                 |                                      |                      |              |                                                      | 0                                   | 1                                 | ۵                            | 0                         | 0                        | 0                   | 0              | 0    | •    | 0      | Uit: 0            |
| ▼ FileSender                             |                                      |                      |              |                                                      | •                                   | 10                                | ٥                            | 0                         | 0                        | 0                   | 0              | 0    | •    | 0      | Uit: 0            |
| T EIDr                                   |                                      |                      |              |                                                      | 0                                   | 12                                | •                            | 0                         |                          | 1                   | 0              | 0    |      | 0      | Lite 1            |

## 4.1 Inleiding

Het venster *Overzicht checks* laat de checks zien die ingesteld zijn. ledere check is onderdeel van een cluster. Er moet minimaal één cluster worden gedefinieerd. U kunt de checks bijvoorbeeld clusteren naar dienst, of naar personen die bepaalde checks beheren.

### 4.2 Overzicht checks

In het overzicht van checks vindt u de volgende gegevens:

- Cluster: clusters waarin de checks zijn onderverdeeld. De indeling in clusters maakt u zelf. U kunt bijvoorbeeld de checks clusteren die door één persoon worden beheerd.
- Let op De keuze van de clusters bepaalt wel de mogelijkheden die u heeft ten aanzien van het definiëren van afhankelijkheden (zie hoofdstuk 5) en de mogelijkheden ten aanzien van rapportage (zie hoofdstuk 6).
   Let op Een check kan in meerdere clusters zijn opgenomen; de check wordt echter maar één keer uitgevoerd.
  - Notification: manier(en) waarop melding gemaakt van het resultaat van een check (e-mail of sms).
  - Check: naam en type van de check.
  - Adres: adres van het systeem dat gecheckt wordt.
  - Laatst uitgevoerd: tijdstip waarop de check voor het laatst is uitgevoerd.
  - Resultaat: resultaat van de laatste check.

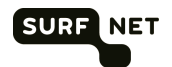

| 0 | OK               | De gemonitorde webcomponent werkt volgens verwachting.                                                                                                    |
|---|------------------|----------------------------------------------------------------------------------------------------|
| 0 | Waarschuwing     | De gemonitorde webcomponent werkt, maar niet helemaal volgens verwachting. Meestal reageert de component te traag.                                                                           |
| 0 | Kritiek          | De webcomponent reageert niet.                                                                                                    |
| 0 | Onbekend         | De check is wel uitgevoerd maar uit het resultaat blijkt dat de<br>check niet goed is uitgevoerd, of niet meer geldig is. Dit is<br>bijvoorbeeld het geval net nadat een check is gewijzigd. |
| 0 | Onbepaald        | Dit resultaat wordt getoond net nadat u een check hebt toegevoegd. De check is dan nog niet uitgevoerd.                                                                                      |
| ∕ | Wordt toegevoegd | De check is toegevoegd maar de configuratie is nog niet<br>geüpdatet. De toegevoegde check wordt pas uitgevoerd na een<br>configuratie-update (zie paragraaf 4.3)                            |
|   | Wordt gewijzigd  | De check is zojuist gewijzigd maar de configuratie is nog niet geüpdatet. De wijziging is nog niet effectief.                                                                                |
| ◬ | Wordt verwijderd | De check is verwijderd maar de configuratie is nog niet geüpdatet.<br>De check is pas echt verwijderd na een configuratie update.                                                            |

- Toelichting: gedetailleerde technische toelichting op het resultaat. Deze verschilt per checktype; meestal wordt er iets gezegd over de gemeten prestaties.
- Update: tijdstip waarop de check weer uitgevoerd zal worden.

### 4.3 Acties

- De checks in een cluster worden standaard verborgen. Een samenvatting van de status van de checks in het cluster is wel zichtbaar. U kunt de individuele checks zichtbaar maken door op de naam van het cluster te klikken, of door op "Alles uitklappen" te klikken.
- U kunt in het drop-downmenu kiezen van welk cluster de checks moet(en) worden getoond.
- Vink de optie Verberg checks die uitstaan aan om checks te verbergen die uitgezet zijn.
- Klik op Check toevoegen om een nieuwe check te definiëren (zie paragraaf 4.2).
- Klik op 🕘 om een check (tijdelijk) uit te zetten (zie paragraaf 4.5).
- Klik op @ om een check te wijzigen.
- Klik op 🖤 om een check te kopiëren.
- Klik op O om een check te verwijderen.
- (i) Let op Als u een check verwijdert, worden ook de bijbehorende rapportages verwijderd. Wilt u de rapportages bewaren, zet de check dan uit via de knop () in plaats van hem te verwijderen.

Let op Een check kan zijn opgenomen in meerdere clusters. Als u zo'n check wilt verwijderen, vraagt SURFopzichter of u de check helemaal wilt verwijderen of alleen uit het geselecteerde cluster.

Tip Een cluster verwijdert u in zijn geheel door alle checks binnen dat cluster te verwijderen.

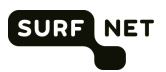

## 4.4 Check toevoegen

1. Klik in het venster Checks op Check toevoegen.

| GR                               | icht van:<br>AAFSCHAP 📀                                              | Tuesday 15 November 2016 14:40                                                                                                    |
|----------------------------------|----------------------------------------------------------------------|----------------------------------------------------------------------------------------------------|
| werzicht Checks                  | Afhankelijkheden Rapportage Notificatieabonnementen Over             | SURFOpzichter                                                                                                    |
| Algemeen                         |                                                                      |                                                                                                    |
| Naam<br>Cluster(s)               |                                                                      | In welke clusters moet de check geplaatst<br>worden (minimaal 1)?                                                                                |
|                                  | Kies bestaand<br>GC   I-Care   Magister  <br>Ceef nieuw<br>Toevoegen | Kies een bestaande door er op te klikken of<br>geef een nieuwe. Geselecteerde clusters<br>kunnen gedeselecteerd worden door er op te<br>klikken. |
| Frequentie van uitvoer           |                                                                      | · · · · · · · · · · · · · · · · · · ·                                                                                                    |
| Standaard interval               | 30 minuten                                                           | Tijd tussen twee metingen na het resultaat "OK"<br>(minimaal 5 minuten).                                                                         |
| nterval na negatief<br>resultaat | 5 minuten                                                            | Tijd tussen twee metingen na het resultaat anders<br>dan "OK" (minimaal 5 minuten).                                                              |
| Alarm slaan na                   | 2 x anders dan "OK"                                                  | Het aantal keer dat een check een negatief<br>resultaat moet geven, voordat er een notificatie<br>verzonden mag worden.                          |
| Bijzonderheden                   |                                                                      |                                                                                                    |
| Checktype                        | Select Check                                                         | Selecteer een check. Kijk hier voor de<br>mogelijkheden.                                                                                         |
| Test                             |                                                                      | Klik op test om de check te controleren.                                                                                                    |
|                                  | Annuleren Opslaan                                                    | 8                                                                                                    |

- 2. Vul de volgende velden in:
  - Naam: de naam van de check
  - Cluster(s):
  - Klik onder Kies bestaand op één of meer clusters waar u de check aan wilt toevoegen.
  - U kunt ook een nieuw cluster aanmaken door onder *Geef nieuw* de naam in te typen en op *Toevoegen* te klikken.
- (i) Let op Een check kan in meerdere clusters zijn opgenomen; de check wordt echter maar één keer uitgevoerd.

Let op Clusters waarin geen checks meer zitten (omdat die verwijderd zijn), worden niet getoond.

- Standaard interval: interval waarmee in normale omstandigheden de check moet worden uitgevoerd (als het resultaat van de check *OK* is).
- Interval na negatief resultaat: interval waarmee de check moet worden uitgevoerd nadat de check het resultaat *Waarschuwing* of *Kritiek* heeft opgeleverd.
- Alarm slaan na: hoeveelheid negatieve resultaten (anders dan OK) waarna een notificatie moet worden gestuurd.
- Type check: vul het type check in dat moet worden uitgevoerd. Afhankelijk van het gekozen type moet u wellicht nog extra velden invullen:
- Host: een adres van een host kan opgegeven worden als ipv4, ipv6 of als FQDN. Dus bijvoorbeeld 192.0.2.1.8, 2001:db8:1234:1::abcd of www.surfnet.nl.
- Port: een decimaal getal tussen 1 en 65535.

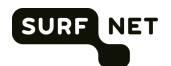

- URL: een complete URL, inclusief protocoltype (HTTP/HTTPS) FQDN en pad, bijvoorbeeld http://www.surfnet.nl/index.php
- Tip Komt het type check dat u wilt uitvoeren, niet voor in het rijtje, kies dan de TCP-check. Er wordt dan alleen gecontroleerd of er verbinding gemaakt wordt met de ingevoerde poort, niet welk type systeem op die poort actief is.
   Tip In SURFopzichter vindt u onder Over SURFopzichter informatie over de aanwezige checks, hun werking en hun toepasbaarheid.
- 3. Klik op *Test check* om te controleren of de gegevens van de verbinding juist zijn ingevoerd.
- 4. Klik op OK om te bevestigen.

De check is nu toegevoegd, maar is nog niet actief. Het volgende bericht verschijnt:

🔨 Let op: Er zijn een of meerdere wijzigingen gedaan die doorgevoerd moeten worden. Update de configuratie! Update Nu! 🌫

- (i) Let op Het updaten van de configuratie, waarmee de wijzigingen actief worden, kost relatief veel tijd en heeft invloed op het monitoren. Daarom moet het zo weinig mogelijk gebeuren. Voer eerst alle wijzigingen in en voer dan als laatste de update van de configuratie uit.
- 5. Klik op Update Nu!

#### 4.5 Check uitzetten

- 1. Ga naar het venster Checks.
- 2. Klik op 🕘 achter de check die u uit wilt zetten.

De check blijft bewaard, maar wordt niet meer uitgevoerd en u ontvangt er geen notificaties meer van. Als resultaat van de check wordt *onbekend* weergegeven.

Deze actie wordt direct uitgevoerd, er hoeft geen update van de configuratie plaats te vinden.

U kunt in de meeste gevallen een check beter uitzetten dan verwijderen, aangezien bij verwijderen ook alle rapportages uit het verleden verloren gaan.

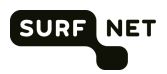

## 5 Afhankelijkheden

| Overzicht Checks      | Afhankelijkheden         | Rapportage          | Notificatieabonnementen | Over SURF |
|-----------------------|--------------------------|---------------------|-------------------------|-----------|
| Afhankeliikheden in d | cluster                  |                     | FileSender              |           |
|                       |                          |                     |                         |           |
|                       |                          |                     | ~                       |           |
|                       | (                        | FileSender-Proto    |                         |           |
|                       |                          |                     |                         |           |
|                       | Fil                      | eSender-Dev-Certif  | ficaat                  |           |
|                       |                          |                     |                         |           |
|                       |                          |                     |                         |           |
| FileSender-Qtest-ICMP | )(                       | FileSender-Qtest    |                         |           |
|                       |                          |                     |                         |           |
|                       | File                     | eSender-Beta-Certif | ficaat                  |           |
|                       |                          |                     |                         |           |
|                       |                          |                     |                         |           |
|                       | File                     | Sender-Qtest-Certi  | ficaat                  |           |
|                       |                          |                     |                         |           |
|                       | SU                       | RFfilesender-Certif | ficaat                  |           |
|                       |                          |                     |                         |           |
|                       |                          |                     |                         |           |
|                       | Files                    | sender-Downtoads-   | ni i Pa                 |           |
|                       |                          |                     |                         |           |
|                       |                          | FileSender-Main     |                         |           |
|                       |                          |                     |                         |           |
|                       |                          | URFfilesender-HT    | TPS                     |           |
|                       |                          |                     |                         |           |
|                       |                          |                     | Toevoege                | ən +      |
| Nr Regel              |                          |                     |                         |           |
| 1 FileSender-Qtest    | stuurt geen notificaties | als FileSender-O    | Qtest-ICMP de           | 2 😢       |

## 5.1 Inleiding

Een check kan afhankelijk zijn van een andere check. Bijvoorbeeld: een Workflowsysteem wordt van input voorzien door een database. Als de databaseserver down is, zal de workflow ook een foutmelding geven. De check *Workflow* is dus afhankelijk van de check *Database*. Daarom wilt u voor de check *Workflow* geen notificatie ontvangen.

De omcirkelingen geven het resultaat aan van de laatste check die op dit systeem is uitgevoerd:

- groen: OK
- oranje: waarschuwing
- rood: kritiek
- grijs: onbekend
- zwart: onbepaald
- onderbroken: check is (ook) afhankelijk van checks in een ander cluster. De status van deze check kan dus beïnvloed worden door checks die niet in de afbeelding staan.

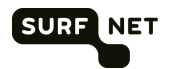

Let op U kunt alleen een afhankelijkheid vastleggen tussen checks binnen één cluster.

### 5.2 Afhankelijkheidsregel toevoegen

Stel u wilt nu een afhankelijkheidsregel toevoegen dat de check *Webpagina* geen notificaties verstuurt als de check *Workflow* als resultaat *Waarschuwing* of *Kritiek* heeft. Ga als volgt te werk:

- 1. Ga naar het venster Afhankelijkheden.
- 2. Kies het cluster waar beide checks zich in bevinden.
- 3. Klik op Toevoegen.

| Algemeen              |              |                                                                                                  |
|-----------------------|--------------|--------------------------------------------------------------------------------------------------|
| Toepassen op:         | Webpagina 👻  | De check waarvoor de notificaties onder bepaalde<br>voorwaarden onderdrukt moeten worden.        |
| Afhankelijk van:      | Workflow -   | De check die bepaalt of de notificaties van de<br>andere check onderdrukt moeten worden of niet. |
| Niet Notificeren bij: |              | Kies het resultaat waarbij de notificaties<br>onderdrukt worden?                                 |
|                       | Herstel      |                                                                                                  |
|                       | Waarschuwing |                                                                                                  |
|                       | Onbekend     |                                                                                                  |
|                       | Kritiek      |                                                                                                  |

- 4. Vul de volgende velden in:
  - Toepassen op: de afhankelijke check (Webpagina)
  - Afhankelijk van: de onafhankelijke check (Workflow)
  - Niet notificeren bij: de resultaten van check *Database* waarbij geen notificatie gegeven moet worden voor de afhankelijke check *Webpagina*.
- 5. Klik op OK om te bevestigen.

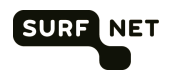

| SURFNET       Overzicht van:         SURFNET       Image: Surfnet in the surfnet in the surfnet | teun<br>Log out 🗃<br>Tuesday 15 November 2016 14:58<br>icatieabonnementen Over SURFOpzichter                                                                                                    |
|----------------------------------------------------------------------------------------------------|----------------------------------------------------------------------------------------------------|
| Afhankelijkheden in cluster SPregis<br>workflow<br>database 1 website<br>V3                                                                                                    | Tratieformulier       Toelichting         Een check kan afhankelijk zijn van een andere check. Bijvoorbeeld: een webservice wordt van input voorzien door een database. Als de databaseserver down is, zal de webservice ook een foutmelding geven. De check Webservice is dus afhankelijk van de check Database. Daarom wilt u voor de check Webservice geen notificatie ontvangen.         Het scherna toont de afhankelijkheden tussen checks binnen een cluster. Links staan de onafhankelijke. Als een check afhankelijk is van een check buiten het getoonde cluster, dan wordt deze weergegeven met een onderbroken lijn. |
| Nr Regel                                                                                                    |                                                                                                    |
| 1 website stuurt geen notificaties als database de volgende statuss<br>Herstel, Onbekend.                                                                                                    | en heeft: 🛧 🖉 😒                                                                                                    |

De onafhankelijke checks staan nu links, de afhankelijke rechts. De pijl geeft de afhankelijkheidsrelatie aan (loopt van afhankelijk naar onafhankelijk). U ziet de afhankelijkheidsregel ook onderin het venster.

6. Klik op *Update Nu!* om de configuratie opnieuw in te stellen.

### 5.3 Afhankelijkheidsregels aanpassen

- 1. Ga naar het venster Afhankelijkheden.
- Klik op an een afhankelijkheidsregel te wijzigen; of Klik op om een afhankelijkheidsregel te verwijderen.

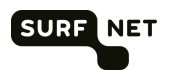

## 6 Rapportage

| Overzio                   | cht van:                       |                                  |             |                          | Log out 🖃 | 5 November 2   | 016 16 |
|---------------------------|--------------------------------|----------------------------------|-------------|--------------------------|-----------|----------------|--------|
|                           |                                |                                  |             |                          | Tuesuay I | 5 NOVEITIDEI 2 | 01010  |
| Overzicht Checks          | Afhankelijkheden Rapportage    | Notificatieabonnementen          | Over SUR    | FOpzichter               |           |                |        |
| Resultaten per cluster Re | esultaten per maand Events log | Verzonden Notificaties Wijziging | gshistorie  |                          |           |                |        |
|                           |                                |                                  |             |                          |           |                |        |
| Resultaten per cluster    | in periode Cluster: 🦯          | Alle clusters                    | ᅌ In period | ə: <mark>01-11-20</mark> | 16 🖪 t    | ot 15-11-2016  | ;      |
| Cluster                   | Check                          | Gemeten periode                  | 0           |                          | θ         | 0              | 0      |
| AAI                       | roxy                           | 14d 15h 10m 14s                  | 100%        | 0%                       | 0%        | 0%             | 0%     |
|                           | espee                          | 14d 15h 10m 15s                  | 82.16%      | 17.7%                    | 0.14%     | 0%             | 0%     |
|                           | testicmpbug                    | 14d 15h 10m 14s                  | 0%          | 0%                       | 100%      | 0%             | 0%     |
|                           | DigiCert-SSO                   | 14d 15h 10m 14s                  | 100%        | 0%                       | 0%        | 0%             | 0%     |
|                           | PGP_server                     | 14d 15h 10m 15s                  | 99.58%      | 0%                       | 0.43%     | 0%             | 0%     |
|                           | yubicloud                      | 14d 15h 10m 14s                  | 100%        | 0%                       | 0%        | 0%             | 0%     |
|                           | mollie                         | 14d 15h 10m 14s                  | 100%        | 0%                       | 0%        | 0%             | 0%     |
|                           | wayf                           | 14d 15h 10m 14s                  | 100%        | 0%                       | 0%        | 0%             | 0%     |
|                           | TCS_OCSP                       | 14d 15h 10m 15s                  | 100%        | 0%                       | 0%        | 0%             | 0%     |
|                           | idd                            | 14d 15h 10m 15s                  | 0%          | 100%                     | 0%        | 0%             | 0%     |
|                           | migrate                        | 14d 15h 10m 14s                  | 0%          | 0%                       | 100%      | 0%             | 0%     |
|                           | edugain-upstream-feed          | 14d 15h 10m 14s                  | 100%        | 0%                       | 0%        | 0%             | 0%     |
| ARS                       | ARS_serverport                 | 14d 15h 10m 15s                  | 100%        | 0%                       | 0%        | 0%             | 0%     |
| BaZo                      | Imogen_https_cert              | 14d 15h 10m 15s                  | 99.72%      | 0%                       | 0.28%     | 0%             | 0%     |
|                           | Imogen_http                    | 14d 15h 10m 15s                  | 100%        | 0%                       | 0%        | 0%             | 0%     |
|                           | Imogen_ssh_ipv6                | 14d 15h 10m 15s                  | 100%        | 0%                       | 0%        | 0%             | 0%     |
|                           | Imogen_ssh_ipv4                | 14d 15h 10m 15s                  | 100%        | 0%                       | 0%        | 0%             | 0%     |
| Domeinen                  | SURFnet_nl                     | 14d 15h 10m 15s                  | 99.29%      | 0%                       | 0%        | 0.71%          | 0%     |
|                           | GigaPort_nl                    | 14d 15h 10m 15s                  | 99.29%      | 0%                       | 0%        | 0.71%          | 0%     |
|                           | SUREdomeinen-portal            | 14d 15h 10m 15s                  | 100%        | 0%                       | 0%        | 0%             | 0%     |

In het venster *Rapportage* vindt u onder andere informatie over de prestaties en de bereikbaarheid van verschillende systemen, door de tijd heen.

Het onderdeel Rapportage bestaat uit vier onderdelen, die u kunt kiezen direct onder de menubalk.

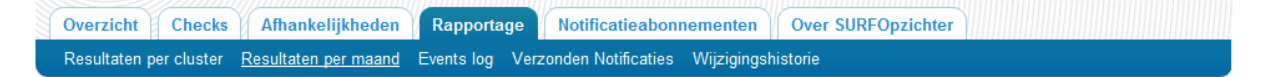

#### Resultaten per cluster

Deze rapportage geeft voor elke check in percentages de resultaten weer over de periode die u bovenin het venster kunt selecteren.

De Gemeten periode geeft de periode aan waarover de percentages berekend zijn.

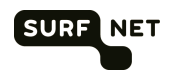

#### Resultaten per maand

|                     | SURFNET                         |              |             |                    |             |                     | Tuesday 15 November 2016 1 |
|---------------------|---------------------------------|--------------|-------------|--------------------|-------------|---------------------|----------------------------|
| Overzicht Che       | cks Afhankelijkheden            | Rapportage   | Notificat   | ieabonnementer     | n Over Sl   | <b>JRFOpzichter</b> | •                          |
| Resultaten per clus | ter <u>Resultaten per maand</u> | Events log V | erzonden No | tificaties Wijzigi | ngshistorie |                     |                            |
| Resultaten per I    | Maand                           |              | Getoo       | nde check: 6ga     | ate         |                     | laatste 12 maanden 🗘       |
| Maand               | Gemonitord                      | 0            | 4           | 9                  | 0           | 0                   |                            |
| December            | 31d 0h 0m 0s                    | 99.8%        | 0%          | 0.2%               | 0%          | 0%                  |                            |
| January             | 31d 0h 0m 0s                    | 99.93%       | 0%          | 0.07%              | 0%          | 0%                  |                            |
| February            | 28d 0h 0m 0s                    | 100%         | 0%          | 0%                 | 0%          | 0%                  |                            |
| Maart               | 31d 0h 0m 0s                    | 100%         | 0%          | 0%                 | 0%          | 0%                  |                            |
| April               | 30d 0h 0m 0s                    | 100%         | 0%          | 0%                 | 0%          | 0%                  |                            |
| Mei                 | 31d 0h 0m 0s                    | 100%         | 0%          | 0%                 | 0%          | 0%                  |                            |
| Juni                | 30d 0h 0m 0s                    | 100%         | 0%          | 0%                 | 0%          | 0%                  |                            |
| Juli                | 30d 0h 0m 0s                    | 99.93%       | 0%          | 0.07%              | 0%          | 0%                  |                            |
| Augustus            | 31d 0h 0m 0s                    | 99.93%       | 0%          | 0.07%              | 0%          | 0%                  |                            |
| September           | 30d 0h 0m 0s                    | 99.65%       | 0%          | 0.35%              | 0%          | 0%                  |                            |
| Oktober             | 31d 0h 0m 0s                    | 99.8%        | 0%          | 0.2%               | 0%          | 0%                  |                            |
| November            | 14d 15h 16m 26s                 | 100%         | 0%          | 0%                 | 0%          | 0%                  |                            |

Dit venster toont de resultaten van één check. De check en de te tonen periode kunt u bovenin dit venster selecteren.

#### **Events** log

| SURF                   | Overzicht van:<br>SURFNET  |                     |                                           | teun<br>Log out ₪<br>Tuesday 15 November 2016 15:17 |
|------------------------|----------------------------|---------------------|-------------------------------------------|-----------------------------------------------------|
| Overzicht Ch           | necks Afhankelijkheden     | Rapportage Not      | ificatieabonnementen Over SURFOpzichte    | r                                                   |
| Resultaten per clu     | uster Resultaten per maand | Events log Verzonde | n Notificaties Wijzigingshistorie         |                                                     |
| Event Log              | Cluster: Alle clusters     | 🗘 in p              | eriode: 01-11-2016 🖃 tot 16-11-2016 💽     | Toon SURFopzichter events 🗖 🛛 OK                    |
| Tijd                   | Check                      | Event               | Toelichting                               |                                                     |
| 2016-11-15<br>15:10:12 | GigaPort_nl                | ОК                  | DNSSEC OK:                                |                                                     |
| 2016-11-15<br>15:05:12 | GigaPort_nl                | Onbekend            | DNSSEC UNKNOWN: CHAIN tcp: TIMEO          | UT                                                  |
| 2016-11-15<br>13:35:15 | GigaPort_nl                | ОК                  | DNSSEC OK:                                |                                                     |
| 2016-11-15<br>13:30:15 | GigaPort_nl                | Onbekend            | DNSSEC UNKNOWN: CHAIN tcp: TIMEO          | UT                                                  |
| 2016-11-15<br>13:10:15 | PGP_server                 | ОК                  | HTTP OK: HTTP/1.0 200 OK - 1608 bytes     | in 0.008 second response time                       |
| 2016-11-15<br>13:05:15 | PGP_server                 | Kritiek             | CRITICAL - Socket timeout after 10 second | ds                                                  |
| 2016-11-15<br>09:45:15 | SURFnet_nl                 | ОК                  | DNSSEC OK:                                |                                                     |
| 2016-11-15<br>09:40:15 | SURFnet_nl                 | Onbekend            | DNSSEC UNKNOWN: CHAIN tcp: TIMEO          | UT                                                  |
| 2016-11-15<br>09:16:05 | fldr-SURFdrive-test        | ОК                  | HTTP OK: HTTP/1.1 200 OK - 1139 bytes     | in 0.589 second response time                       |
| 2016-11-15<br>09:11:05 | fldr-SURFdrive-test        | Onbekend            | HTTP UNKNOWN - Empty redirect location    | n                                                   |
| 2016-11-15<br>00:05:15 | PGP_server                 | ОК                  | HTTP OK: HTTP/1.0 200 OK - 1608 bytes     | in 0.198 second response time                       |

Dit venster toont alle events over de gekozen periode, en over de gekozen clusters. Een event is een afwijkend resultaat van een check, of het herstel daarvan. Ook het eerste resultaat na toevoegen of wijzigen van een check wordt een event. Verder zijn er ook events voor gebeurtenis binnen

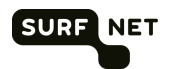

SURFopzichter, bijvoorbeeld het starten en herstarten van SURFopzichter naar aanleiding van een configuratie-update.

(i) **Tip** De informatie op dit scherm is ook opvraagbaar via RSS. Zie voor meer informatie paragraaf 7.6.

#### Verzonden notificaties

| S                                                                         | URFNET                  | •                                    | Tuesday 15                                                                                                    | November 2016 15:20                                                                                                 |
|---------------------------------------------------------------------------|-------------------------|--------------------------------------|----------------------------------------------------------------------------------------------------|----------------------------------------------------------------------------------------------------|
| Overzicht Checks                                                          | Afhankelijk             | kheden Rapportage N                  | otificatieabonnementen Over SURFOpzichter                                                                                                    |                                                                                                    |
| Resultaten per cluster                                                    | Resultaten per          | maand Events log Verzon              | den Notificaties Wijzigingshistorie                                                                                                    |                                                                                                    |
|                                                                           |                         |                                      |                                                                                                    |                                                                                                    |
| Verzonden Notifica                                                        | ties                    | Getoonde check: V3                   | In periode: 01-06-2016                                                                                                    | 16-11-2016 📰 OF                                                                                                    |
|                                                                           |                         |                                      |                                                                                                    |                                                                                                    |
|                                                                           |                         |                                      |                                                                                                    |                                                                                                    |
| Tijd                                                                      | Check                   | Status                               | Bericht                                                                                                    | Verzonden Aan                                                                                                    |
| <b>Tijd</b><br>2016-07-12 16:11:49                                        | Check<br>V3             | Status<br>OK                         | Bericht<br>HTTP OK: HTTP/1.1 302 Moved Temporarily - 3305 bytes in<br>0.332 second response time                                                                                                    | Verzonden Aan<br>TeFr-sms-mail, TeFr-<br>sms-sms                                                                    |
| Tijd<br>2016-07-12 16:11:49<br>2016-07-12 07:31:55                        | Check<br>V3<br>V3       | Status<br>OK<br>BUITEN WERKING       | Bericht<br>HTTP OK: HTTP/1.1 302 Moved Temporarily - 3305 bytes in<br>0.332 second response time<br>CRITICAL - Socket timeout after 10 seconds                                                                                          | Verzonden Aan<br>TeFr-sms-mail, TeFr-<br>sms-sms<br>TeFr-sms-mail, TeFr-<br>sms-sms                                 |
| Tijd<br>2016-07-12 16:11:49<br>2016-07-12 07:31:55<br>2016-06-13 13:56:48 | Check<br>V3<br>V3<br>V3 | Status<br>OK<br>BUITEN WERKING<br>OK | Bericht<br>HTTP OK: HTTP/1.1 302 Moved Temporarily - 3305 bytes in<br>0.332 second response time<br>CRITICAL - Socket timeout after 10 seconds<br>HTTP OK: HTTP/1.1 302 Moved Temporarily - 3377 bytes in<br>0.316 second response time | Verzonden Aan<br>TeFr-sms-mail,TeFr-<br>sms-sms<br>TeFr-sms-mail,TeFr-<br>sms-sms<br>TeFr-sms-mail,TeFr-<br>sms-sms |

Dit venster toont voor één check alle verzonden notificaties. De check en de te tonen periode kunt u bovenin dit venster selecteren.

| SURPINET               | erzicht van:<br>URFNET |                   |                                              | teun<br>Log out ₪<br>Tuesday 15 November 2016 15:: |
|------------------------|------------------------|-------------------|----------------------------------------------|----------------------------------------------------|
| Overzicht Checks       | Afhankelijkheden       | Rapportage        | Notificatieabonnementen Over SURFOpz         | tichter                                            |
| Resultaten per cluster | Resultaten per maand   | Events log Verzo  | onden Notificaties <u>Wijzigingshistorie</u> |                                                    |
| Wijzigingshistorie     |                        |                   | Objecttypes: Alle 🗘 In periode: 01           | -11-2016 🖬 tot 14-11-2016 🖃                        |
| Tijd                   | Object                 | ID                | Actie                                        | Gebruiker                                          |
| 2016-11-12 13:11:13    | Opzichter              | -                 | Configuratie update                          | bas                                                |
| 2016-11-12 13:11:09    | Check                  | gitlab_https_ipv4 | Wijzigen                                     | bas                                                |
| 2016-11-11 17:00:11    | Check                  | Cert_build        | Wijzigen                                     | kinkhorst                                          |
| 2016-11-11 16:59:20    | Check                  | Cert_API          | Disabled                                     | kinkhorst                                          |
| 2016-11-08 09:36:29    | Opzichter              | -                 | Configuratie update                          | wendy                                              |
| 2016-11-08 09:36:14    | Check                  | surroute_icmp     | Wijzigen                                     | wendy                                              |
| 2016-11-04 17:38:37    | Opzichter              | -                 | Configuratie update                          | bas                                                |
| 2016-11-04 17:38:29    | Check                  | gitlab_ssh_ipv4   | Toevoegen abonnement van Bas-sms             | bas                                                |
| 2016-11-04 17:38:29    | Check                  | gitlab_ssh_ipv4   | Toevoegen abonnement van Gitlab-beheer       | bas                                                |
| 2016-11-04 17:37:41    | Check                  | gitlab_https_cert | Verwijderen abonnement van Bas-email         | bas                                                |
| 2016-11-04 17:37:29    | Check                  | gitlab_https_ipv4 | Verwijderen abonnement van Bas-email         | bas                                                |
| 2016-11-04 17:37:29    | Check                  | gitlab_https_ipv4 | Toevoegen abonnement van Gitlab-beheer       | bas                                                |
| 2016-11-04 17:37:18    | Check                  | gitlab_https_cert | Toevoegen abonnement van Gitlab-beheer       | bas                                                |
| 2016-11-04 17:37:06    | Contact                | Gitlab-beheer     | Toevoegen                                    | bas                                                |
| 2016-11-04 17:36:41    | Check                  | gitlab_https_cert | Toevoegen abonnement van Bas-sms             | bas                                                |
| 2016-11-04 17:36:30    | Check                  | gitlab_https_ipv4 | Toevoegen abonnement van Bas-email           | bas                                                |
| 2016-11-04 17:36:30    | Check                  | gitlab_https_ipv4 | Toevoegen abonnement van Bas-sms             | bas                                                |
| 2016-11-04 17:36:02    | Check                  | gitlab_https_cert | Toevoegen abonnement van Bas-email           | bas                                                |
| 2016-11-04 17:06:09    | Opzichter              | -                 | Configuratie update                          | bas                                                |
| 2016-11-04 17:06:01    | Check                  | gitlab_https_cert | Toevoegen                                    | bas                                                |
| 2016-11-04 17:04:20    | Check                  | gitlab_https_ipv4 | Toevoegen                                    | bas                                                |
| 2016-11-04 17:02:59    | Check                  | gitlab_ssh_ipv4   | Toevoegen                                    | bas                                                |
| 2016-11-03 14:39:48    | Opzichter              | -                 | Configuratie update                          | iodi                                               |

## Wijzigingshistorie

Dit venster toont de wijzigingen die zijn gedaan door de gebruikers van uw organisatie. Boven aan het scherm kunt u filteren op het type object (checks, contactpersonen, opzichter) waar de wijziging betrekking op moet hebben en de periode waarin dit moet zijn gebeurd. Wijzigingen op

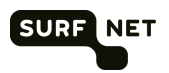

afhankelijkheden zijn zichtbaar onder de naam van de check die afhankelijk is. Wijzigingen op abonnementen zijn zichtbaar bij de contactpersoon.

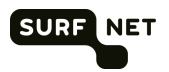

## 7 Notificatieabonnementen

| Overzicht van:                  |                             |                                                                                                    | teun<br>Log out   |               |
|---------------------------------|-----------------------------|----------------------------------------------------------------------------------------------------|-------------------|---------------|
| SURFNET                         |                             |                                                                                                    | Tuesday 15 Novemb | er 2016 15:23 |
| Overzicht Checks Afhankelijkhed | len Rapportage Notificaties | abonnementen Over SURFOpzic                                                                                                    | hter              |               |
|                                 |                             |                                                                                                    |                   |               |
| lotificatieabonnementen         | ▼ Alles uitklappen          | Notificatieadressen                                                                                                    |                   |               |
| ▼ AAI                           | 0                           | Contactpersoon                                                                                                    | Wanneer           |               |
| ▼ ARS                           | 0                           | 2AT_IPv6_SURFgroepen-behe                                                                                                    | er                | ۷ 🖉 🕲         |
| ▼ BaZo                          | 0                           | Report@lat.vl                                                                                                    | 00 🖓 🚱 🔒          |               |
| ▼ Cluster_Joep                  | 0                           |                                                                                                    |                   | 0.0.0         |
| ▼ Domeinen                      | 0                           | Anders_Mundt_Due                                                                                                    | 0000              | <b>()</b>     |
| ▼ eduvpn                        | 0                           | ALLEVER                                                                                                    |                   |               |
| ▼ FileSender                    | 0                           | ARS manager                                                                                                    |                   | (0) 🙆 😣       |
| ▼ FIDr                          | 0                           | and the second second s | 0000              |               |
| ▼ Gitlab                        | 0                           |                                                                                                    |                   |               |
| ▼ HaTe                          | 0                           | Bart                                                                                                    |                   | ۷ 🖉 🕲         |
| ▼ HeBe                          | 0                           | beit gestick daufted of                                                                                                    | 0 4 6 🔒           |               |
| ▼ IA                            | 0                           | 21000000                                                                                                    | 00                |               |
| ▼ IA_certificaten               | 0                           | Bas-email                                                                                                    | 0.00              | (4) 🖉 🕲       |
| ▼ IA_Exchange                   | 0                           | tes patence gournal. I                                                                                                    | 000               |               |
| ▼ IMS                           | 0                           | Bas-sms                                                                                                    |                   | () @ @        |
| ▼ Infoserver                    | 0                           | ben anniekoweignafrei ei                                                                                                    | 00                |               |
| ▼ joulex                        | 0                           | 21010840709                                                                                                    | 00                |               |
| ▼ MaKr                          | 0                           | Cedric_Prolo                                                                                                    |                   | ۵ 🕲 🕲         |
| ▼ MediaMosa                     | 0                           | collingeniscation red                                                                                                    | 0 🙆 🚱 🔒           |               |

## 7.1 Inleiding

In dit venster kunt u voor elke check instellen in welke gevallen er een notificatie moet worden gestuurd, op welke manier en naar wie.

U moet eerst notificatieadressen toevoegen, die u vervolgens kunt koppelen aan een check. Een notificatieadres bevat een geadresseerde, een e-mailadres en/of 06-nummer en de checkresultaten waarbij de geadresseerde een melding krijgt.

Bijvoorbeeld: u kunt SURFopzichter aan Maurice een mail laten sturen als de check *DNGK1* het resultaat *Kritiek* geeft.

Achter elk notificatieadres of 06-nummer in het overzicht staat onder *Wanneer* bij welk checkresultaat er een melding gestuurd wordt:

| 0 | Status OK    | De webcomponent is hersteld na een incident.                                                                                  |
|---|--------------|----------------------------------------------------------------------------------------------------|
| 4 | Waarschuwing | De gemonitorde webcomponent werkt, maar niet helemaal volgens verwachting. Meestal reageert de component te traag.            |
| 3 | Onbekend     | De check is wel uitgevoerd maar uit het resultaat blijkt dat de check niet goed is uitgevoerd, of niet meer geldig is. Dit is |

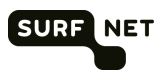

bijvoorbeeld het geval net nadat een check is gewijzigd.

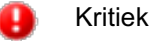

De webcomponent reageert niet.

### 7.2 Notificatieadres toevoegen

- 1. Ga naar het venster Notificatieabonnementen.
- 2. Klik op Contact toevoegen.

| Gegevens profiel     |                     |             |  |                                                                                                    |
|----------------------|---------------------|-------------|--|----------------------------------------------------------------------------------------------------|
| Naam:                |                     |             |  |                                                                                                    |
| E-mail               |                     |             |  |                                                                                                    |
| E-mail adres:        |                     |             |  | Geef een e-mailadres indien het contact e-mail-<br>notificaties wenst te ontvangen.                                                 |
| Wanneer gebruiken:   |                     |             |  | Geef aan bij welk resultaat het contact een ema<br>wenst te ontvangen.                                                              |
|                      | Waarschuwing        | 1           |  |                                                                                                    |
|                      | Onbekend            |             |  |                                                                                                    |
|                      | Kritiek             |             |  |                                                                                                    |
| Herstel notificatie: |                     |             |  |                                                                                                    |
|                      | 🔘 Ja 🔘 Nee          |             |  |                                                                                                    |
| SMS                  |                     |             |  |                                                                                                    |
| Nummer:              |                     |             |  | Geef een mobiel of binnenlands telefoonnumm<br>indien het contact sms-notificaties wenst te<br>ontvangen. Bijvoorbeeld: 31612345678 |
| Wanneer gebruiken:   |                     |             |  | Geef aan bij welk resultaat het contact een sm<br>wenst te ontvangen.                                                               |
|                      | Waarschuwing        |             |  |                                                                                                    |
|                      | Onbekend            |             |  |                                                                                                    |
|                      | Kritiek             |             |  |                                                                                                    |
| Herstel notificatie: |                     |             |  |                                                                                                    |
|                      | 🔘 Ja 🔍 Nee          |             |  |                                                                                                    |
| Wanneer verzenden:   | Zondag:<br>Maandag: | 00:00-23:59 |  | Geef hier in van-tot waarden wanneer u<br>notificaties wenst te ontvangen. Gebruik een<br>komma als scheidings teken.               |
|                      | Dinedeau            | 00.00-23.55 |  | Als u alleen tussen 9:00 en 12:00 en van 13:0                                                                                       |
|                      | Dirisdag.           | 00:00-23:59 |  | tot 17:00 sms wenst te ontvangen vult u het<br>volgende in: 09:00-12:00 13:00-17:00                                                 |
|                      | Woensdag:           | 00:00-23:59 |  |                                                                                                    |
|                      | Donderdag:          | 00:00-23:59 |  | Als u geen notificaties wenst te ontvangen dan<br>laat u het veld leeg.                                                             |
|                      | Vrijdag:            | 00:00-23:59 |  | Alo u do gobolo dog potification wapot to                                                                                           |
|                      | Zaterdag:           | 00:00-23:59 |  | ontvangen dan dient u het volgende in te vullen<br>00:00-23:59                                                                      |
|                      |                     |             |  | Let on!! SMS.en worden niet nagezonden                                                                                              |

In dit venster kunt u voor de contactpersoon een e-mailadres en/of een SMS-nummer opgeven. Voor beide kunt u afzonderlijk instellen in welke gevallen er notificaties naartoe gestuurd moeten worden.

- 3. Vul de volgende velden in:
  - Naam: naam van degene die de notificatie ontvangt.

(i) Let op De ingevulde naam mag geen spaties bevatten.

- E-mail adres en/of Nummer: e-mailadres en/of 06-nummer van degene die de notificatie ontvangt.
- Wanneer gebruiken: checkresultaten waarbij een notificatie gestuurd moet worden naar dit emailadres of SMS-nummer.

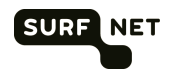

- Herstel notificatie: hiermee geeft u aan of er een herstelnotificatie gestuurd moet worden naar dit e-mailadres of SMS-nummer als er eerder een storingsnotificatie (*Waarschuwing*, *Onbekend* of *Kritiek*) is gestuurd.
- Wanneer verzenden: Bij gebruik van SMS kunt u ook per dag van de week op geven in welke periode u een SMS wenst te ontvangen. Buiten de perioden ontvangt u geen SMS. U voert perioden in volgens het format <uu:mm – uu:mm>. Als u op een dag meerdere perioden wenst op te geven, dan kunt u deze scheiden met een ",". Als u een hele dag geen SMS wenst te ontvangen dan laat u de box leeg. Als u de hele dag SMS wenst te ontvangen, dan dient u 00:00-23:59 op te geven (dit is de default).
- (i) Let op Van incidenten die buiten de perioden plaats hebben, ontvangt u geen SMS. Ook niet als zij nog voortduren in een periode waarin u wel SMS wenst te ontvangen. Ook de notificatie na herstel zal niet verzonden worden, zelfs niet als u daar op geabonneerd bent. Het is daarom raadzaam om bij gebruik van SMS-intervallen altijd een e-mail notificatie er naast te gebruiken.
- 4. Klik op OK om te bevestigen.
- 5. Klik op Update Nu! om de configuratie opnieuw in te stellen

Bij de opgegeven statuswijzigingen ontvangt u nu een SMS of een e-mail. Blijft de status van de check *Waarschuwing*, *Onbekend* of *Kritiek*, dan ontvangt u daarvan eenmaal per dag een herinneringsnotificatie.

(i) Tip Met @ en 🕸 kunt u geadresseerden wijzigen respectievelijk verwijderen.

### 7.3 Abonnement toevoegen aan check

6. Ga naar het venster Notificatieabonnementen.

Links in het venster staat een overzicht van alle checks en de abonnementen die erop van toepassing zijn. De checks zijn gegroepeerd per cluster. Klik op de clusternaam om de individuele checks te tonen.

7. Klik op @ achter een check om abonnementen toe te voegen of te verwijderen.

| Overzicht van:                           |                                                                                                    | teun<br>Log out 健                                                                                                    |
|------------------------------------------|----------------------------------------------------------------------------------------------------|----------------------------------------------------------------------------------------------------|
| SURFNET Checks Afhankelijkheden          | Rapportage Notificatieabonnementen                                                                  | Tuesday 15 November 2016 15:33 Over SURFOpzichter                                                                                                    |
| Abonnementen wijzigen<br>Check naam: V3  |                                                                                                    | Toellchting<br>Kies de contacten die een notificatie wensen                                                                                                    |
| Notificaties verzenden naar:<br>TeFr-sms | Notificaties niet verzenden naar:<br>2AT_IPv6_SURFgroepen-beheer<br>Anders Mundt_Due<br>ARS_manager | te ontvangen. Het moment van notificeren en<br>het soort notificatie kan worden opgegeven bij<br>het contact.<br>Checks met een * komen in meerdere clusters<br>voor.<br>Verplaatste personen van het lijstje personen<br>die wel of niet een abonnement moeten<br>hebben door er op te klikken. |
|                                          | O Bart                                                                                              |                                                                                                    |

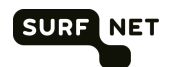

8. De contactpersonen die een abonnement hebben staan links. Alle contactpersonen zonder

9. Klik op OK om te bevestigen.

#### 7.4 Contactpersonen abonneren op alle checks in een cluster

1. Ga naar het venster Notificatieabonnementen.

Links in het venster staat een overzicht van alle checks en de abonnementen die erop van toepassing zijn. De checks zijn gegroepeerd per cluster.

2. Klik op @ achter de cluster naam om personen te abonneren op alle checks in een cluster.

| Overzicht van:<br>SURFNET OVERZICHT OVERZICHT CHECKS Afhankelijkheden R                                                                    | apportage Notificatiesbonnementen                                                                                                    | teun<br>Log out                                                                                                    |
|----------------------------------------------------------------------------------------------------|----------------------------------------------------------------------------------------------------|----------------------------------------------------------------------------------------------------|
| Abonnementen voor heel cluster wijzigen<br>Cluster: SPregistratieformulier<br>Check namen: V3,<br>Notificaties verzenden naar:<br>TeFr-sms | Notificaties niet verzenden naar:         2AT_IPv6_SURFgroepen-beheer         Anders_Mundt_Due         ARS_manager         Bart         Bas-email         Bas-sms | Toelichting         Kies de contacten die een notificatie wensen te ontvangen. Het moment van notificeren en het soort notificatie kan worden opgegeven bij het contact.         Checks met een * komen in meerdere clusters voor.         Verplaatste personen van het lijstje personen die wel of niet een abonnement moeten hebben door er op te klikken. Contacten met een ● hebben wel een abonnement op enkele maar niet op alle checks in het cluster. |

3. De contactpersonen die een abonnement hebben op alle checks van het cluster staan links. Alle andere contactpersonen staan rechts. De contactpersonen die op een of meerdere checks in het cluster een abonnement hebben, maar niet op alle zijn te herkennen door een achter hun naam.

Door op of op te klikken kunt u personen abonneren of de-abonneren op **alle** check binnen het cluster.

4. Klik op OK om te bevestigen.

(1) Let op De notificaties worden pas verzonden nadat u op Update Nu! hebt geklikt.

<sup>(</sup>i) Let op De notificaties worden pas verzonden nadat u op Update Nu! hebt geklikt.

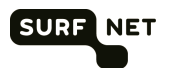

## 7.5 Abonnement tijdelijk opzeggen

U kunt zorgen dat een geadresseerde tijdelijk geen notificaties meer ontvangt. Ga als volgt te werk:

1. Ga naar het venster Notificatieabonnementen.

Rechts in het venster staan de geadresseerden die notificaties kunnen ontvangen.

2. Klik op 🕘 achter het adres dat tijdelijk geen notificaties hoeft te ontvangen. De button wordt grijs en de achtergrond van de naam wordt gearceerd.

| TeFr-sms |     | 0 Ø<br>8 |
|----------|-----|----------|
| 21000000 | 000 |          |

() Let op De abonnementswijziging wordt pas actief nadat u op Update Nu! hebt geklikt.

## 7.6 SURFopzichter via RSS

De events gegenereerd door uw check zijn opvraagbaar in uw RSS reader. Ga als volgt te werk:

- 1. Ga naar Rapportage en daarna naar Events log.
- 2. Druk op RSS rechts bovenaan.
- 3. Kopieer de gehele URL boven in de adres balk van de browser in uw reader om SURFopzichter van daaruit te volgen.

(i) Let op De URL van de RSS feed is moeilijk vindbaar gemaakt maar niet beveiligd met een wachtwoord. Er is daarom maar een beperkt aantal gegevens van een check te zien:

- Het tijdstip waarop een event zich heeft voorgedaan
- De naam van de check
- De nieuwe status
- Een toelichting bij de nieuwe status

Er zijn geen configuratiegegevens te zien van de te monitoren component, zoals het IP-adres of de domeinnaam van de webcomponent. Als u deze wilt weten moet u door klikken en inloggen bij SURFopzichter.